# 支援窓口

マイナンバーカードをお持ちでない方、またはマイナンバーカードをお持ちでも アプリ操作が不安な方は支援窓口で申込をお手伝いします。

マイナンバーカード等の写真付きの公的証明書とスマートフォンをお持ちください。

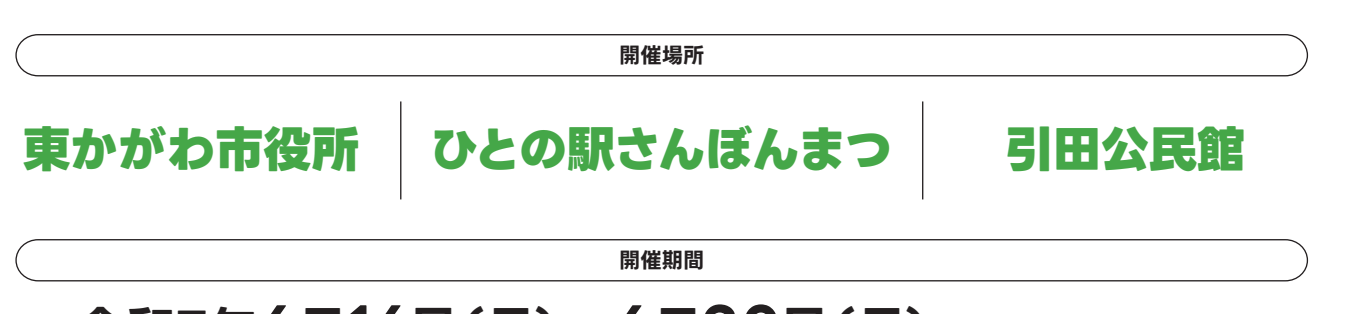

# 令和7年6月16日(月)~6月30日(月)9:00~17:00

## よくある質問

#### a どうやったら申込みができるの?

A チラシ中面に沿ってアプリ内でご自身で申込むか、支援窓口にてお申込み可能です。

### 〇当運した後はどうしたらいいの?

A 市内最寄りのチャージ店にてチャージした後、加盟店にて東かがわマネーを決済すると ポイントが還元されます。 ※ポイント還元は後日(1週間程度)となります。

### 0 登録や申込みか上手く自分でできない

A 支援窓口にお越しください。対面での対応でサポートいたします。

### 0.加盟店での支払い方法はどうしたらいいの

▲ 詳しい利用方法は右記QRコードからご確認ください。▶▶▶

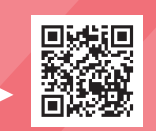

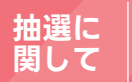

令和6年度のプレミアム付デジタル商品券の実績をもとに十分なご用意がございますが、上限を超える申込みとなる 場合は抽選となりますので予めご了承ください。

※QRコードは株式会社デンソーウェーブの登録商標です。

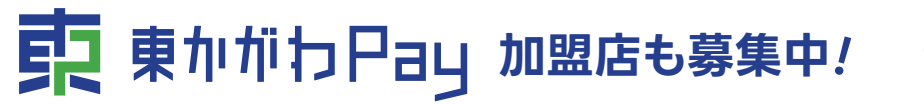

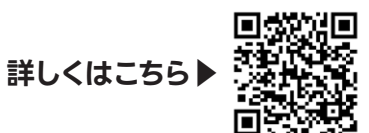

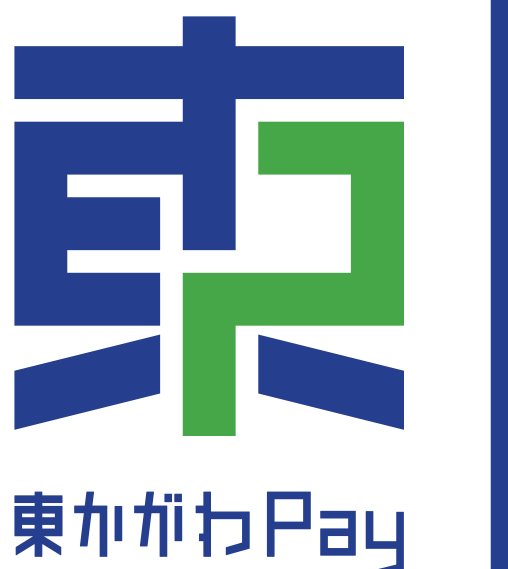

# 東かがわ市 プレミアムポイント事業 6月16日(月) 申込開始!

用いただけます。

# 東かがわ市民限定!!

# 期間中お一人様3万円分の決済で最大7,500円分お得!

東かがわ市内の 30% プレミアム ポイント

主催:

# 利用可能

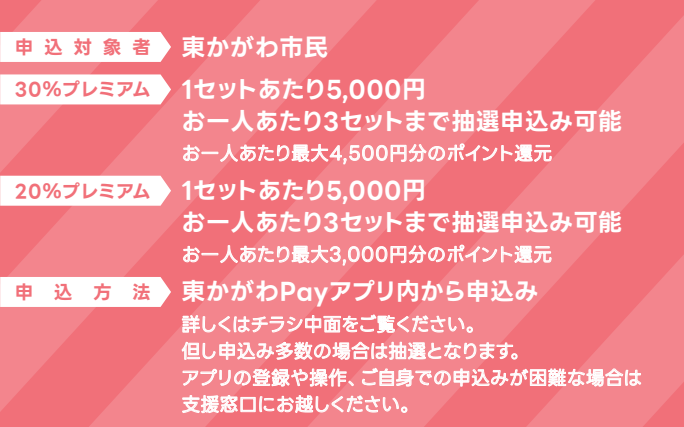

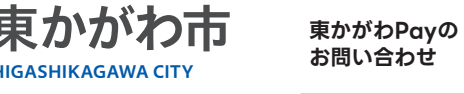

国小規模加盟店での。

令和7年度東かがわPayでは、デジタル商品券に変わり、チャージして使える 電子マネー「東かがわマネー」を新たにスタートさせます。物価高騰対策とし て、消費の下支え等を通じた生活者支援、事業者支援のプレミアムポイント事 業を実施します。本事業では東かがわマネー決済金額に対して最大30%のポ イントを還元します。ポイントは加盟店で「1ポイント=1円」としてご利

# プレミアム遺元率

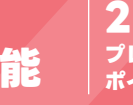

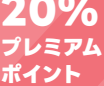

#### 20% 東かがわ市内の 全加盟店で利用可能

| 申        | 込  | 期   | 間  |  |
|----------|----|-----|----|--|
|          |    |     |    |  |
| 結        | 果  | 発   | 表  |  |
|          |    |     |    |  |
| ポイント還元期間 |    |     |    |  |
|          |    |     |    |  |
| ポイ       | ント | 獲得フ | 方法 |  |
|          |    |     |    |  |
|          |    |     |    |  |

# プレミアム

#### 和7年6月16日(月)~6月30日(月)

和7年7月3日(木)午前9:00~ プリ内に申込み結果を個別で配信します。 令和7年7月4日(金)~令和8年1月29日(木)まで

市内最寄りのチャージ店にてチャージした後、 **加盟店で東かがわマネーを決済すると** ポイントが還元されます。 ポイント還元は後日(1週間程度)となります。

#### ポイント利用期限 令和8年2月28日(土)まで 利用可能店舗 アプリ内、専用サイト内でご確認ください。

東かがわPay事務局 <sup>ナビダイヤル</sup>0570-07-7779 平日9:00~17:00(土日祝日及び12月29日~1月3日を除く)

ホートページは こちら

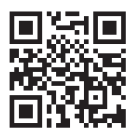

# アプリ未登録の方はコチラから!

22 🗉

【東かがわPay】

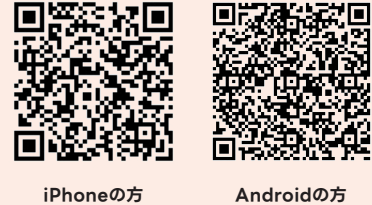

Androidの方

上記QRコードから「東かがわPay」をダウン ロードします。

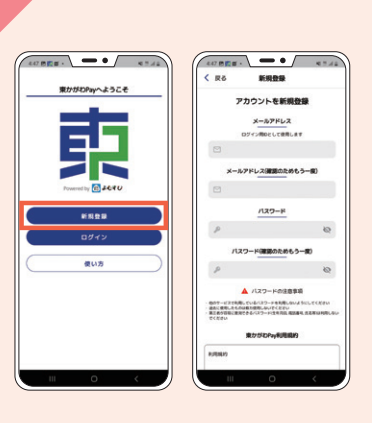

新規登録を選択。メールアドレスと任意の パスワードを入力し、各規約を確認後に 「新規登録」を押します。

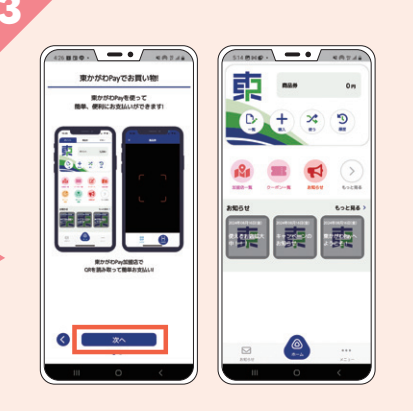

「次へ」を押して、ホーム画面が表示されると 新規登録完了。登録直後にメール認証の案内 が表示されます。

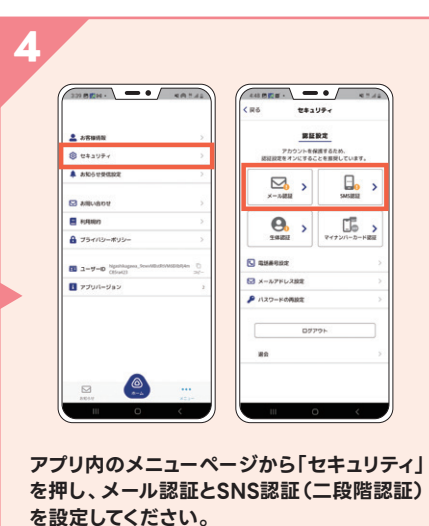

⊠,, 確認 ご会話のメールアドレス物に 確認メールをお送りしました。 メール専門にしたがって

認証コードが届きます。「OK」を押してください。

#### アプリご登録済の方はコチラから! ※市民の確認のためマイナンバー認証を行います(1~6まで)。

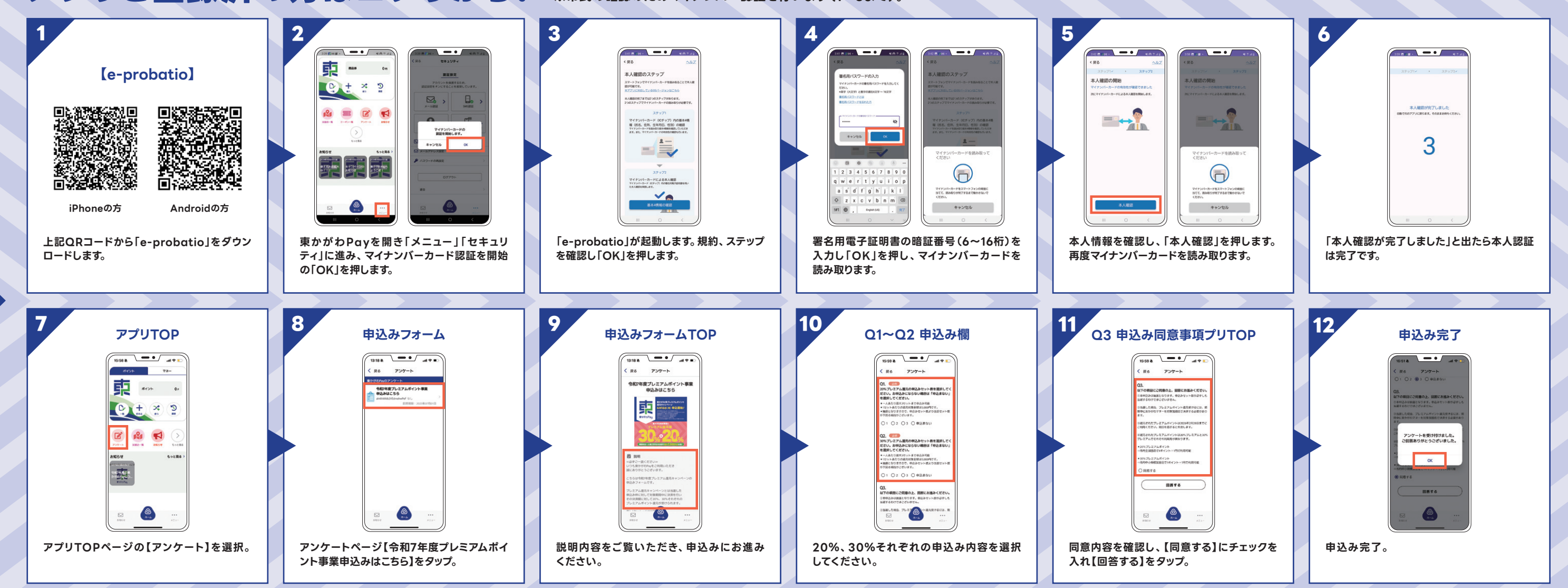

※マイナンバーカードを所有していない場合や、スマホにカード読み取り機能が搭載されていない場合は支援窓口までお越しください。 ※抽選申込が完了していても2025年月7月1日(火)迄にマイナンバー認証ができていない場合は無効となりますので必ずマイナンバー認証を完了してください。

#### アプリ登録やお申込みでお困りの場合は支援窓口にお越しください。

![](_page_1_Picture_20.jpeg)